## LEGGE INN SØKNAD OM PRØVER TIL NKK TERMINLISTEN

Hjemmesiden til Nkk (Nkk.no) Klikk «Meny» og velg «Klubber og forbund» Velg: Klubbadministrasjon Angi: Klubb ID og passord (dette er det noen i hver klubb som har opplysninger om), logg in Velg: Terminliste – søknad vedlikehold Logg på med din NKK konto: DIN mailadresse og passord (hvis du ikke har passord så velg «glemt passord» så får du et midlertidig passord fra NKK) Når du har logget inn kommer du til en side som heter «Administrasjon av terminliste for din klubb» (eksempel EHK) Velg ny prøve i menyen (oppe til høyre på siden) Legg inn arrangement (velg i nedtrekkslisten) «Brukshundprøver (NBF)» Legg inn sted, dato fra / til, påmeldingsfrist, kontaktperson og epost til kontaktpersonen Trykk på opprett

Prøven vil bli lagt ut på terminlista innen ett døgn

## **ÅPNE PRØVEN FOR WEB-PÅMELDING**

For at man skal kunne bruke Web-påmelding fra den nye terminlista til NKK, må prøven «åpnes». Dette gjør du på følgende måte:

Hjemmesiden til NKK (Nkk.no)

Klikk «Meny» og velg «Klubber og forbund»

Velg: Klubbadministrasjon

Angi: Klubb ID og passord (dette er det noen i hver klubb som har opplysninger om) - logg in

Velg: Terminliste – søknad vedlikehold

Logg på med din NKK konto: din mailadresse og passord (hvis du ikke har passord så velg «glemt passord» så får du et midlertidig passord fra NKK)

Når du har logget inn kommer du til en side som heter Administrasjon av terminliste for din klubb.

Du må starte med å lage et passord i DWA

Klikk på prøve nr. 83-24xxxx, kommer du til søknad om brukshundprøve med nr. 83-24xxxx. Klikk på «meny» (oppe til høyre) velg «arra passord» i nedtrekkslisten. Legg inn passord som du selv velger å ha på akkurat dette stevne (minst åtte tall), trykk på lagre og trykk «tilbake pilen», du kommer tilbake til «Administrasjon av terminlisten». Da skal det stå til høyre om dette stevnet med blå skrift «Gå til arra».

Trykk på «Gå til arra», det kommer da en inforute som heter «Administrasjon av prøver» med klubbens navn og dato på stevnet. Klikk «registrere signatur», velg / legg til ditt navn og klikk OK.

Deretter må du godkjenne avtalen som kommer opp om bruk av DogWebArra (lengst ned til høyre):

- 1. Velg administrere arrangementet, priser, klasser. Ny rute, klikk på de klasser som stevnet har, eks SP-A / RU-A eller SP-D / RU-D skriv inn pris 450,- (dato kommer automatisk).
- 2. Kryss av nederst til venstre for å godkjenne prisene du har lagt inn
- 3. Hopp over «dommer satser»
- 4. Trykk på lagre

Det er først når punkt 1 over er gjennomført at prøven er åpnet for Web-påmelding. Dersom du ikke gjør det, vil det ikke fremkomme hvilke klasser og gren prøven gjelder.

Dersom du ikke ønsker Web-påmelding, er du avhengig av at de som skal melde på bruker den gamle terminlista for å få den informasjonen om stevnet som trengs. Ved å bruke link som ligger som festet innlegg på Facebooksiden til NBF, kommer du til den gamle.

Fordeler med web-påmelding:

- Påmeldingen blir betalt med en gang og klubben får oppgjør fra NKK (fratrukket aktivitetsavgiften). Det er enklere å få inn påmeldingsavgiften fra deltagere som ikke møter opp.
- Etter å ha prøvd web-påmeldingen på ett stevne, kan det se ut til at vi får påmeldinger fra «nye» deltagere. Det kan se ut som det er lettere å melde på.

Ulemper med web-påmelding:

• Overtegning. Dersom man ikke kan ta med alle som melder på, vil man måtte tilbakebetale påmeldingsavgiften. NKK trekker fremdeles aktivitetsavgift av alle påmeldinger.